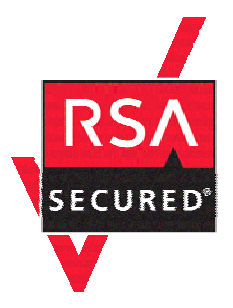

# **RSA Secured Implementation Guide**

# For Portal Servers and Web-Based Applications

Last Modified 12/2/05

# **Partner Information**

| Product Information |                                                                                                    |
|---------------------|----------------------------------------------------------------------------------------------------|
| Partner Name        | Business Objects                                                                                                    |
| Web Site            | www.businessobjects.com                                                                                                    |
| Product Name        | InfoView                                                                                                    |
| Version & Platform  | XIr2 / BusinessObjects Enterprise                                                                                                    |
| Product Description | Business Objects is an integrated query, reporting and analysis solution for<br>business professionals that allows you to access the data in your corporate<br>databases directly from your desktop and present and analyze this<br>information in a Business Objects document.<br>InfoView is your personal gateway to your corporate information capital.<br>It allows you to access documents generated from your corporate data<br>storage, from your office, home, or around the world, using your<br>intranet, extranet, or the World Wide Web. |
| Product Category    | Portal Server                                                                                                    |

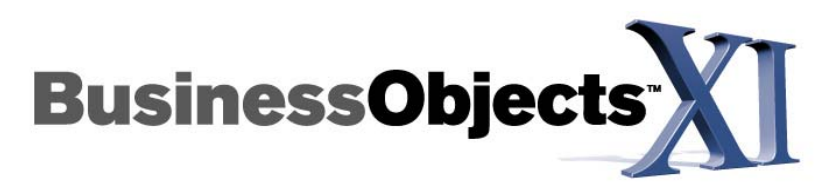

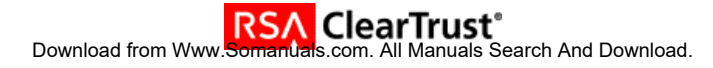

# **Solution Summary**

To achieve Single-Sign-On (SSO) with BusinessObjects Enterprise XIr2 InfoView, a web server proxy to the InfoView application server host must be configured. An RSA ClearTrust agent is installed on this web server and it is configured to protect BusinessObjects Enterprise resources. Pre-existing RSA ClearTrust (LDAP) groups can be imported into InfoView. These groups and their individual users can then be managed and maintained via the ClearTrust Entitlements Manager and servers. Each user is given a BusinessObjects Enterprise alias and an LDAP alias, each of which correspond to the RSA ClearTrust username. BusinessObjects Enterprise is then configured to trust RSA ClearTrust-authenticated users.

The ClearTrust Administrator creates BusinessObjects Enterprise users, groups, resources, and entitlements. When a user first requests a protected resource, the RSA ClearTrust web server agent prompts the user for authentication credentials. The agent communicates with the RSA ClearTrust servers to establish authentication and determine if the user is authorized to access the requested resource. Following successful authentication and authorization, the user is forwarded to a script within the BusinessObjects Enterprise web application. This script retrieves the identity of the user by parsing an HTTP header variable and creates a personalized BusinessObjects Enterprise session.

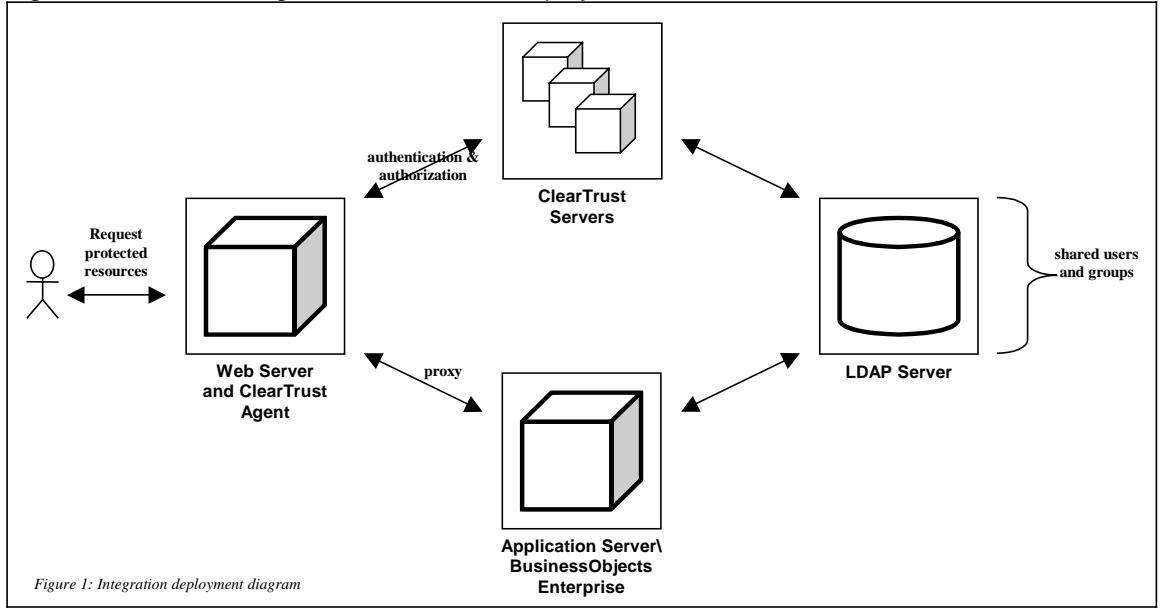

Figure 1 illustrates a high-level view of this deployment.

| Partner Integration Overview                 |                                   |  |  |
|----------------------------------------------|-----------------------------------|--|--|
| Use UserID for SSO                           | Yes                               |  |  |
| Use UserID for Personalization               | Yes                               |  |  |
| Recognize Authentication Type                | Yes                               |  |  |
| API-level Authorization Support (RuntimeAPI) | No                                |  |  |
| User Management (AdminAPI)                   | Via Shared User Repository (LDAP) |  |  |

# **Product Requirements**

| Partner Product Requirements: < Partner Product (Component)>                                                     |                     |  |  |  |
|----------------------------------------------------------------------------------------------------|---------------------|--|--|--|
| CPU                                                                                                    | Pentium 3 - 700 Mhz |  |  |  |
| Memory                                                                                                    | 1GB RAM             |  |  |  |
| Storage         5 GB for BusinessObjects Enterprise and an additiona           1.5 GB for Performance Management |                     |  |  |  |
| Optical Drives CD-ROM                                                                                            |                     |  |  |  |

| Operating System <sup>1</sup> |                                                                                      |
|-------------------------------|--------------------------------------------------------------------------------------|
| Platform                      | Required Patches                                                                     |
| Windows 2000                  | SP4 Advanced Server, SP4 Datacenter Server or SP4<br>Server                          |
| Windows Server 2003           | Datacenter Edition, Enterprise Edition, Standard Edition or Web Edition <sup>2</sup> |

| Integration Modules                                                                                             |                                                                                          |
|----------------------------------------------------------------------------------------------------|------------------------------------------------------------------------------------------|
| File Name                                                                                                    | Destination                                                                              |
| ftp://ftp.rsasecurity.com/pub/partner_engine       ering/ClearTrust/BusinessObjects/BOXI_CT5         53_SSO.zip | Download the file and unzip it into a directory on the BusinessObjects Enterprises host. |
|                                                                                                    |                                                                                          |

<sup>&</sup>lt;sup>1</sup> Business Objects supports and recommends the installation of all MSFT critical patches for the listed operating systems.

<sup>&</sup>lt;sup>2</sup> Each of these editions is supported with or without SP1.

# **Product Configuration**

## Before You Begin

This section provides instructions for integrating the partners' product with RSA ClearTrust. This document is not intended to suggest optimum installations or configurations. It is assumed that the reader has both working knowledge of the two products to perform the tasks outlined in this section and access to the documentation for both in order to install the required software components. All products/components need to be installed and working prior to this integration. Perform the necessary tests to confirm that this is true before proceeding.

## Installation Prerequisites

Before beginning the RSA ClearTrust – BusinessObjects Enterprise InfoView configuration, make sure that:

- The RSA ClearTrust servers have been installed.
- BusinessObjects Enterprise XIr2 has been installed, including:
  - The Java-based Administrative console
  - InfoView
- A web server proxy to the application server that hosts BusinessObjects Enterprise has been installed and configured.<sup>3</sup>
- An RSA ClearTrust Web Server Agent has been installed and tested on the web server proxy.

## Configuring BusinessObjects Enterprise XIr2

You can configure InfoView to use RSA ClearTrust for user authentication and Single-Sign-On (SSO). There are five basic steps in this configuration process:

- 1. Configure the LDAP plug-in
- 2. Build LDAP user accounts
- 3. Configure the Trusted Authentication shared secret
- 4. Add an Enterprise alias to each user account
- 5. Install the SSO and exit scripts

<sup>&</sup>lt;sup>3</sup> Web server proxy configuration is outside of the scope of this documentation. Please refer to the appropriate application server documentation.

## Configure the LDAP plug-in

1. Launch and log into the BusinessObjects Enterprise Central Management Console (CMC).

| BusinessObjects Enterprise Central Management Con           | ole - Microsoft Internet Explorer                                                                 | 🗧 Currently Sharing 💶 🛛 🗙    |
|-------------------------------------------------------------|---------------------------------------------------------------------------------------------------|------------------------------|
| Ele Edit View Favorites Tools Help                          |                                                                                                   | At 1                         |
| G Dock + C + E 2 6 P Search 🛠 Favorites                     | 8 Media 🛷 🔗 💺 😿 ד 🖵                                                                               |                              |
| Address a http://ps113/businessobjects/enterprise115/admin/ | n/admin.cwr                                                                                       | 💌 🛃 Go Links **              |
| Google + G search + 8                                       | AutoLink + 1 AutoPill V Check + 1 AutoLink + 1 AutoPill V Check + 1 AutoLink + 1 AutoPill V Check | iptions 🖉                    |
| BusinessObjects Enterprise<br>Central Management Console    |                                                                                                   | 🖾 Register   About   🥝 Helip |
| BusinessObjects Enterprise Central Mana                     | gement Console Log On                                                                             |                              |
|                                                             |                                                                                                   |                              |
|                                                             |                                                                                                   |                              |
| Enter your user name                                        | nd password, then click Log On.                                                                   |                              |
| (if you are unsure of you                                   | r account information, contact your system administrator.)                                        |                              |
|                                                             |                                                                                                   |                              |
| System:                                                     | ps113:6400                                                                                        |                              |
| User Name:                                                  | Administrator                                                                                     |                              |
| Password:                                                   |                                                                                                   |                              |
| Authentication                                              | ype: Enterprise 💌                                                                                 |                              |
|                                                             | Los On Cance                                                                                      | 4                            |
|                                                             | Log on Cance                                                                                      |                              |
|                                                             |                                                                                                   |                              |
|                                                             |                                                                                                   |                              |
|                                                             |                                                                                                   | Business Objects**           |
|                                                             |                                                                                                   |                              |
|                                                             |                                                                                                   |                              |
|                                                             |                                                                                                   |                              |
|                                                             |                                                                                                   |                              |
|                                                             |                                                                                                   |                              |
| C Done                                                      |                                                                                                   | Local intranet               |

- 2. Select *Authentication* from the *Manage* frame and then chose the *LDAP* tab.
- 3. Enter the LDAP hostname and port, click the *Add* button and then click *Next*.

| BusinessObjects Enterprise Central Management Conse             | le - Microsoft Internet Explorer           | 📕 Currently Sharing 💶 🗖 🗙                                                                                      |
|-----------------------------------------------------------------|--------------------------------------------|----------------------------------------------------------------------------------------------------|
| Ele Edit Yew Favorites Tools Help                               |                                            | ar 1997 - 1997 - 1997 - 1997 - 1997 - 1997 - 1997 - 1997 - 1997 - 1997 - 1997 - 1997 - 1997 - 1997 - 1997 - 19 |
| 🔾 Back • 💭 • 💌 😰 🐔 🔑 Search 🤺 Favorites 🕯                       | 😚 Media 🛛 😥 - 😓 🗔 🖵                        |                                                                                                    |
| Address and http://ps113/businessobjects/enterprise115/admin/er | Vadmin.cwr                                 | 💌 🛃 Go 🛛 Links 🎽                                                                                               |
| Coogle - Search - 🚿                                             | 🔄 642 blocked 🛛 🌴 Check 🕞 🔍 AutoLink 🍝     | 🗌 AutoFili 🔤 Options 🥒                                                                                         |
| BusinessObjects Enterprise                                      | 1                                          | 🗄 Preferences   🔗 Logoff   🔤 Register   About   🎯 Help                                                         |
| Central Management Console                                      | Home                                       | Go Account: Administrator                                                                                      |
|                                                                 | This copy of BusinessObjects Enterprise is | licensed to be used for evaluation or development purposes only                                                |
| Home >                                                          |                                            |                                                                                                    |
|                                                                 |                                            |                                                                                                    |
| Enterprise LDAP Windows AD   Windows NT                         |                                            |                                                                                                    |
|                                                                 |                                            |                                                                                                    |
| Please enter the LDAP hosts you are using.                      |                                            |                                                                                                    |
|                                                                 |                                            |                                                                                                    |
| Add LDAP host (nostname.port):                                  | Add                                        |                                                                                                    |
| ps113.securitydynamics.com                                      | Delete                                     |                                                                                                    |
|                                                                 |                                            |                                                                                                    |
| 1                                                               |                                            |                                                                                                    |
|                                                                 | Next > Cancel                              |                                                                                                    |
|                                                                 |                                            |                                                                                                    |
|                                                                 |                                            |                                                                                                    |
|                                                                 |                                            |                                                                                                    |
|                                                                 |                                            |                                                                                                    |
|                                                                 |                                            |                                                                                                    |
|                                                                 |                                            |                                                                                                    |
|                                                                 |                                            |                                                                                                    |
| S Door                                                          |                                            |                                                                                                    |
| El com                                                          |                                            | j j j stoca młanie //                                                                                          |

4. Enter the base LDAP distinguished name, and click Next.

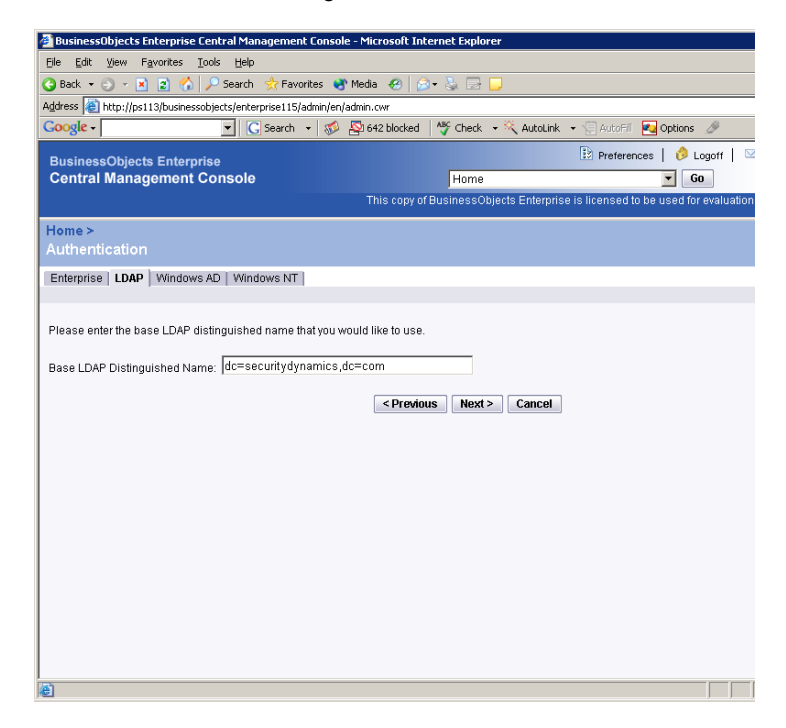

5. Enter LDAP log-on credentials and click Next.

Note: The credentials do not need to be those of an LDAP server administrator. The user only needs read access to the server.

| Deal O D P                                                                                                    |                                  |                                       |               |                     |                  |                   |
|----------------------------------------------------------------------------------------------------|----------------------------------|---------------------------------------|---------------|---------------------|------------------|-------------------|
| 9 Back 🔹 🕞 👻 봄 💈                                                                                                | 🎧 🔑 bearch 👷 havorite            | s 😽 Media <table-cell> 🔀</table-cell> | I• @ 🖂 🖵      |                     |                  |                   |
| ddress e http://ps113/b                                                                                         | usinessobjects/enterprise115/adm | in/en/admin.cwr                       | 4BC           | s                   |                  |                   |
| soogle -                                                                                                    | ▼ G Search ▼                     | 5 An 642 blocked                      | 🌱 Check 💌     | 🔨 AutoLink 🔹 🧏      | j Autofili 📉 Opt | ions 🖉            |
| BusinessObjects E                                                                                               | nterprise                        |                                       |               | B                   | Preferences      | 🤌 Logoff   🖻      |
| Central Managem                                                                                                 | nent Console                     |                                       | Home          |                     | •                | Go                |
|                                                                                                    |                                  | This copy of                          | BusinessObjec | ts Enterprise is li | censed to be use | ed for evaluation |
| Home >                                                                                                    |                                  |                                       |               |                     |                  |                   |
|                                                                                                    |                                  |                                       |               |                     |                  |                   |
| Enternrise IDAP W                                                                                               | indows AD   Windows NT           |                                       |               |                     |                  |                   |
|                                                                                                    |                                  |                                       |               |                     |                  |                   |
|                                                                                                    |                                  |                                       |               |                     |                  |                   |
| Please enter the creden                                                                                         | tials required by the LDAP hos   | ts.                                   |               |                     |                  |                   |
| LDAP Server Administra                                                                                          | tion Credentials                 |                                       |               |                     |                  |                   |
| Distinguished Name:                                                                                             | cn=Directory Manager             |                                       |               |                     |                  |                   |
| Password:                                                                                                    | •••••                            |                                       |               |                     |                  |                   |
|                                                                                                    |                                  |                                       |               |                     |                  |                   |
| I DAR Referral Credenti                                                                                         |                                  |                                       |               |                     |                  |                   |
| Distinguished Nome:                                                                                             |                                  |                                       |               |                     |                  |                   |
| Distinguished Name:                                                                                             |                                  |                                       |               |                     |                  |                   |
| Password:                                                                                                    |                                  |                                       |               |                     |                  |                   |
|                                                                                                    |                                  |                                       |               |                     |                  |                   |
| Mavimum Referral Hon                                                                                            | e: In                            |                                       |               |                     |                  |                   |
| in a second second second second second second second second second second second second second second second s | IV                               |                                       |               |                     |                  |                   |
|                                                                                                    |                                  |                                       |               |                     |                  |                   |
|                                                                                                    |                                  | < Previo                              | us Next >     | Cancel              |                  |                   |
|                                                                                                    |                                  |                                       |               |                     |                  |                   |
|                                                                                                    |                                  |                                       |               |                     |                  |                   |
|                                                                                                    |                                  |                                       |               |                     |                  |                   |

6. Select Basic (no SSO) for LDAP authentication and click Next.

- 7. Select the following radio buttons:
  - 1. Assign each added LDAP alias to an account with the same name
  - 2. No new aliases will be added and new users will not be created
  - 3. New users are created as concurrent users
- 8. Click *Next* and *Finish*.

### **Build LDAP user accounts**

- 1. Launch and log into the BusinessObjects Enterprise Central Management Console (CMC).
- 2. Select *Authentication* from the *Manage* frame and then chose the *LDAP* tab.
- 3. Enter and add all ClearTrust/LDAP groups to be imported.
  - 9. Select the following radio buttons:
    - 1. Assign each added LDAP alias to an account with the same name
    - 2. New aliases will be added and new users will not be created
    - 3. New users are created as named users
  - 10. Click Update.

| 🗿 BusinessObjects Enterprise Central Management Console - Micro        | soft Internet Explorer    |                         |                         | Currently Sharin         | g _ 8 >    |
|------------------------------------------------------------------------|---------------------------|-------------------------|-------------------------|--------------------------|------------|
| Eile Edit View Favorites Tools Help                                    |                           |                         |                         |                          |            |
| Address a http://ps113/businessobjects/enterprise115/admin/en/admin.cw | r                         |                         |                         | 🗾 🔁 Go                   | Links '    |
| BusinessObjects Enterprise                                             |                           | Prefe                   | rences   🤌 Logoff       | 🖾 Register   About       | 🕜 Help     |
| Central Management Console                                             | Home                      |                         | GO                      | Account: Adm             | ninistrato |
| Th                                                                     | is copy of BusinessObject | s Enterprise is license | d to be used for evalua | tion or development purp | oses onl   |
| Home >                                                                 |                           |                         |                         |                          |            |
|                                                                        |                           |                         |                         |                          |            |
| Enterprise LDAP Windows AD Windows NT                                  |                           |                         |                         |                          |            |
|                                                                        |                           |                         |                         |                          |            |
| Single Sign On Type: None                                              |                           |                         |                         |                          | -          |
|                                                                        |                           |                         |                         |                          |            |
| Mapped LDAP Member Groups                                              |                           |                         | 1                       |                          |            |
| Add LDAP group (by cn or dn):                                          |                           | Add                     |                         |                          |            |
| cn=Sales,ou=Groups,dc=securitydynamics,dc=com                          |                           | Delete                  |                         |                          |            |
| cn=Engineering,ou=Groups,dc=securitydynamics,dc=com                    |                           |                         |                         |                          |            |
|                                                                        |                           |                         |                         |                          |            |
|                                                                        |                           |                         |                         |                          |            |
| New Alias Options                                                      |                           |                         |                         |                          |            |
| • Assign each added LDAP alias to an account with the same nam         | 10                        |                         |                         |                          |            |
| C Create a new account for every added LDAP alias                      |                           |                         |                         |                          |            |
| Undate Ontions                                                         |                           |                         |                         |                          |            |
| New aliases will be added and new users will be created                |                           |                         |                         |                          |            |
| C No new aliases will be added and new users will not be created       |                           |                         |                         |                          |            |
|                                                                        |                           |                         |                         |                          |            |
| New User Options                                                       |                           |                         |                         |                          |            |
| New users are created as named users                                   |                           |                         |                         |                          |            |
| New users are created as concurrent users                              |                           |                         |                         |                          |            |
|                                                                        | Lindate Resot             |                         |                         |                          |            |
|                                                                        | opulie                    |                         |                         |                          |            |

## Configure the Trusted Authentication shared secret

- 1. Launch and log into the CMC.
- 2. Select *Authentication* from the *Manage* frame and then chose the *Enterprise* tab.
- 3. Select the *Trusted Authentication is enabled* checkbox and chose and enter a passkey in the *Shared secret* field.
- 4. Click Update.

| BusinessObjects Enterprise<br>Central Management Console<br>This corry of Business | Home<br>Objects Enterprise is licer | references   🤌 Lo | ogoff   🗠 Regi<br>💌 Go<br>evaluation or de | ster   About   @ Heli<br>Account: Administrato | o<br>or |
|------------------------------------------------------------------------------------|-------------------------------------|-------------------|--------------------------------------------|------------------------------------------------|---------|
| Home ><br>Authentication                                                           |                                     |                   |                                            |                                                |         |
| Enterprise LDAP   SAP   Windows AD   Windows N                                     | T                                   |                   |                                            |                                                |         |
| Must wait N minute(s) to change password:                                          |                                     | 0                 |                                            |                                                | -       |
| Logon Restrictions                                                                 |                                     | N is:             |                                            |                                                |         |
| Disable account after N failed attempts to log on:                                 |                                     | 3                 |                                            |                                                |         |
| Reset failed logon count after N minute(s):                                        |                                     | 5                 |                                            |                                                |         |
| Re-enable account after N minute(s):                                               |                                     | 0                 |                                            |                                                |         |
| Trusted Authentication                                                             |                                     | N is:             |                                            |                                                |         |
| Interstead Authentication is enabled                                               |                                     |                   |                                            |                                                |         |
| Shared secret:                                                                     |                                     |                   |                                            |                                                |         |
| Trusted logon request is timeout after N millisecor                                | nd(s) (0 means no limit):           | 0                 |                                            |                                                |         |
|                                                                                    | Update Reset                        |                   |                                            |                                                | -       |
| and Done                                                                           |                                     |                   |                                            | 😼 Local intranet                               | 11.     |

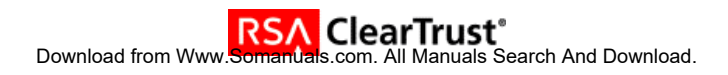

5. Navigate to %BUSINESSOBJECTS\_HOME%<sup>4</sup>\BusinessObjects Enterprise 11.5\win32\_x86 \plugins\auth\secEnterprise and create a new text file named TrustedPrincipal.conf. Type the following line at the beginning of this file:

#### SharedSecret=%SHARED\_SECRET%

where %SHARED\_SECRET% matches the passkey entered in step 3.

6. Save changes to *TrustedPrincipal.conf* and close it.

#### Add an Enterprise alias to each user account

- 1. Launch and log into the CMC.
- 2. Select Authentication from the Manage frame and then chose the Enterprise tab.
- 3. Deselect every checkbox except Trusted Authentication is enabled.
- 4. Click Update.
- 5. Return to CMC *Home* and select *Users* from the *Organize* frame.
- 6. For each user, open the user account, scroll to the end of the page, and click New Alias.
- 7. Select *Enterprise* as the Authentication type and enter a password.<sup>5</sup>
- Deselect the User must change password at next logon checkbox. 8.
- 9. Click OK.

| Home > U<br>New Alia: | sers > Anita ><br>S |   |                                         |
|-----------------------|---------------------|---|-----------------------------------------|
| Authenticatio         | n Type: Enterprise  | • |                                         |
| Account Nan           | ne: Anita           |   |                                         |
| Enterprise Pa         | assword Settings:   |   |                                         |
| Password:             | ••••                |   | Password never expires                  |
| Confirm:              |                     |   | User must change password at next logon |
|                       |                     |   | User cannot change password             |
|                       |                     |   | OK Cancel                               |
|                       |                     |   | ON Caller                               |

<sup>&</sup>lt;sup>4</sup> Replace %BUSINESSOBJECTS\_HOME% with BusinessObjects Enterprise's installation directory. The default value for this directory is *C:\Program Files\Business Objects*. <sup>5</sup> Note that this password doesn't have to match the user's RSA ClearTrust password. It is the latter

password the user must remember and use to authenticate.

## Install the SSO and exit scripts

The SSO script – sso.jsp – is contained in the BOXI\_CT553.zip file (previously downloaded). This file is responsible for creating a BusinessObjects Enterprise session for the ClearTrust-authenticated user. After a successful ClearTrust authentication, the user will be redirected to this JSP. The BusinessObjects Enterprise web application's web.xml file must be configured in order for this redirection to take place.

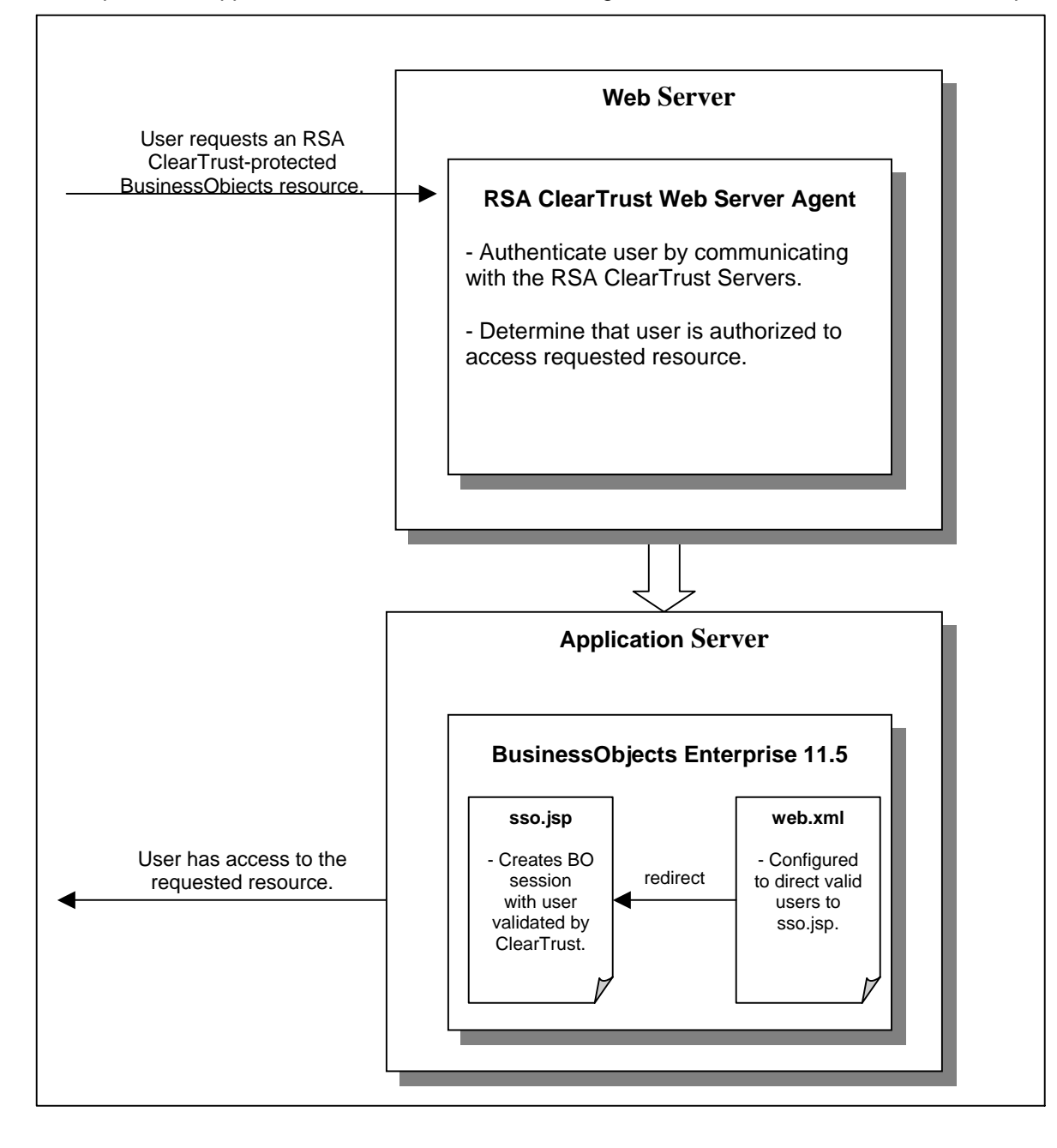

The exit script – exit.jsp – is also contained in the BOXI\_CT553.zip file. This script will be called when a user clicks the Logoff button on the CMC. It is responsible for destroying the BusinessObjects Enterprise session and closing the browser window (thus destroying the RSA ClearTrust SSO token).

▶ Note: The sso.jsp and exit.jsp files are provided as examples. The may be used in a production environment, but they can also be modified to meet a specific customer's requirements.

In order to install and configure the scripts:

 Navigate to %BUSINESSOBJECTS\_HOME%\Tomcat\webapps\businessobjects\enterprise115\ desktoplaunch\WEB-INF and open the web.xml file. Find the welcome-file-list tag, and change the value of the welcome-file to exit.jsp<sup>6</sup>:

 Copy the sso.jsp and exit.jsp files to the *%BUSINESSOBJECTS\_HOME%*\Tomcat\webapps\businessobjects\enterprise115\ desktoplaunch\ directory.

<sup>&</sup>lt;sup>6</sup> The default **welcome-file** value is **default.htm**.

# **Certification Checklist Portal Servers and Web-Based Apps**

| Certification Environment  |                                                   |                                |  |  |  |
|----------------------------|---------------------------------------------------|--------------------------------|--|--|--|
| Product Name               | Product Name Version Information Operating System |                                |  |  |  |
| RSA ClearTrust             | 5.5.3                                             | Windows 2003 Server Enterprise |  |  |  |
| RSA ClearTrust IIS Agent   | 6.0                                               | Windows 2003 Server Enterprise |  |  |  |
| BusinessObjects Enterprise | XIr2                                              | Windows 2003 Server Enterprise |  |  |  |
| XIr2 InfoView              |                                                   |                                |  |  |  |
|                            |                                                   |                                |  |  |  |

### Date Tested11/18/2005

| Test Case                                                                                                    | Result               |
|----------------------------------------------------------------------------------------------------|----------------------|
| Product Characteristics for SSO Support                                                                        |                      |
| Application/Portal is web-based, and supports access by a standard HTTP-based browser                          | ✓                    |
| Application/Portal runs on Web Server Platform supported by RSA ClearTrust                                     | ✓                    |
| Application/Portal login interface can be modified or replaced                                                 | ✓                    |
| Application/Portal can extract user information from RSA ClearTrust session cookie                             | N/A                  |
| Application/Portal can extract user information from HTTP Headers                                              | <ul> <li></li> </ul> |
| Application/Portal can extract authentication type from RSA ClearTrust session cookie                          | N/A                  |
| Application/Portal can extract authentication type from HTTP Headers                                           | N/A                  |
| Application/Portal can perform SSO with other RSA Clear I rust-supported Web Server                            | $\checkmark$         |
| Login - General                                                                                                |                      |
| HTTP basic authentication                                                                                      | $\checkmark$         |
| Forms based                                                                                                    | V                    |
| Forms based w/ URI retention                                                                                   | N/A                  |
| Login – Basic Authentication                                                                                   |                      |
| Access Denied for unauthorized user                                                                            | ✓                    |
| Successful login for authorized user                                                                           | <ul> <li></li> </ul> |
| Successful recognition of identity/personalization in 3 <sup>ra</sup> Party Product                            | V                    |
| Successful recognition of identity/personalization after SSO with other RSA ClearTrust-supported               | <u> </u>             |
| Web Server                                                                                                    |                      |
| Login –Graded Authentication                                                                                   |                      |
| Access Denied for unauthorized user                                                                            | <ul> <li></li> </ul> |
| Successful login for authorized user                                                                           | <ul> <li></li> </ul> |
| Successful recognition of identity/personalization in 3 <sup>ra</sup> Party Product                            | ✓                    |
| Successful recognition of identity/personalization after SSO with other RSA ClearTrust-supported<br>Web Server | <b>~</b>             |

JGS

 $\checkmark$  = Pass  $\times$  = Fail N/A = Non-Available Function

Free Manuals Download Website <u>http://myh66.com</u> <u>http://usermanuals.us</u> <u>http://www.somanuals.com</u> <u>http://www.4manuals.cc</u> <u>http://www.4manuals.cc</u> <u>http://www.4manuals.cc</u> <u>http://www.4manuals.com</u> <u>http://www.404manual.com</u> <u>http://www.luxmanual.com</u> <u>http://aubethermostatmanual.com</u> Golf course search by state

http://golfingnear.com Email search by domain

http://emailbydomain.com Auto manuals search

http://auto.somanuals.com TV manuals search

http://tv.somanuals.com